# ₭ GOODS 공급사 상품등록 및 관리 매뉴얼

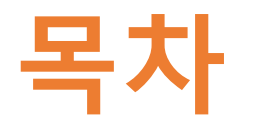

### 1. 상품등록

### 2. 상품관리

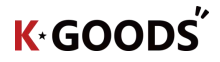

### 1. 상품등록

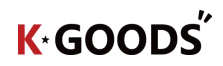

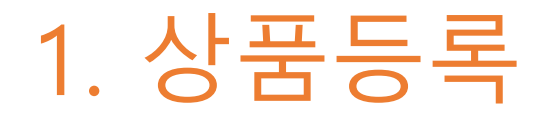

• 상품등록은 [KGOODS > 상품관리 > 상품등록] 메뉴에서 등록할 수 있습니다

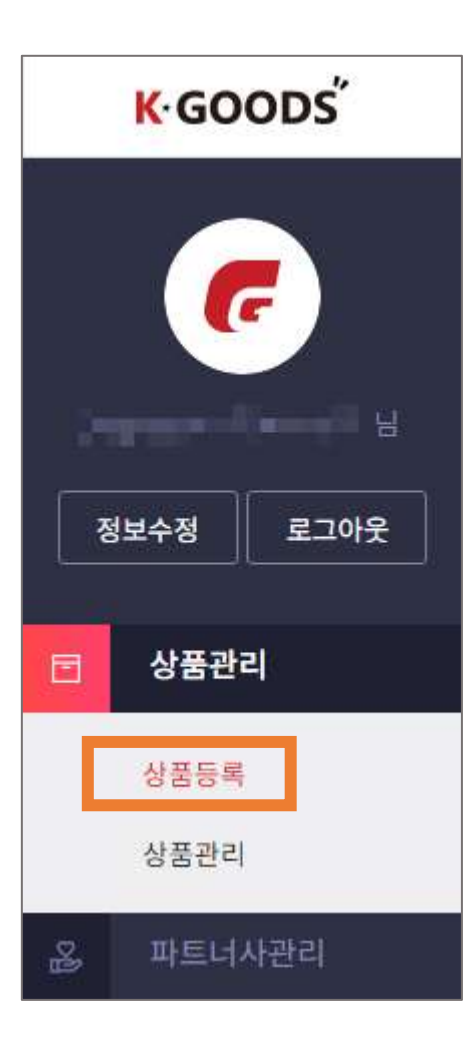

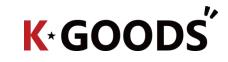

#### 1. 상품등록 – 카테고리 [필수]

• 등록할 상품의 카테고리명 검색 또는 트리구조에서 카테고리를 직접 찾아 등록할 수 있습니다

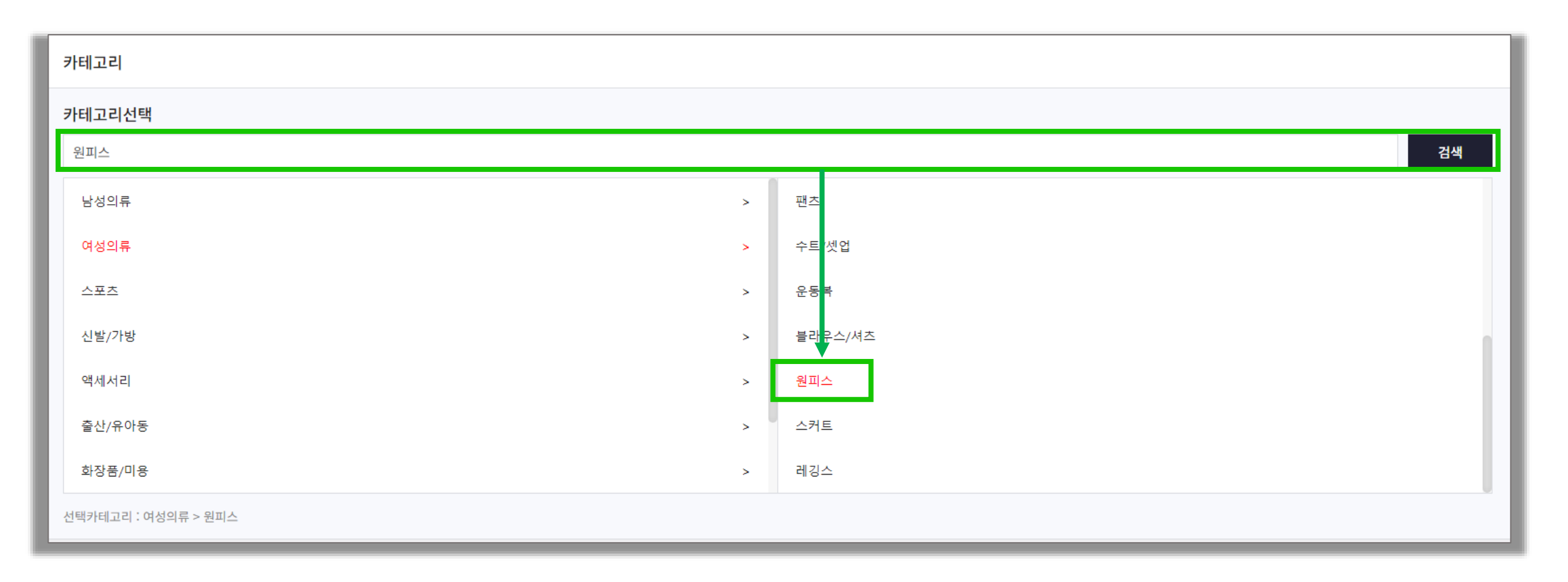

#### 1. 상품등록 – 기본정보

- 빨간 표시 항목은 필수 입력 항목입니다
- 각 항목의 번역 버튼 클릭 시 한국어->중국어로 번역되여 상품명(중문) 등 항목에 중국어가 노출됩니다

• 상품명(중문포함), 키워드(중문포함), 제조사(중문포함), 브랜드(중문포함), 모델명(중문포함)은 최대 100글자까지 입력이 가능합니다 (일부 특수문자 및 공백은 1글자로 계산됩니다)

| 기본정보   |                                                                                                   |
|--------|---------------------------------------------------------------------------------------------------|
| 상품코드   | 자동생성                                                                                              |
| 상품명    | 번역 * 상품명(중문)                                                                                      |
| 키워드    | 번역 * 키워드(중문)                                                                                      |
| 제조사    | 번역 * 제조사(중문) · 제조사(중문) · · 제조사(중문)                                                                |
| 브랜드    | 변역 <sup>* 브랜드(중문)</sup> 선택하고 하위거래처로부터 공급받을 경우<br>거래처납품상품으로 선택 후 거래처명을<br>서택하니다. 파트너사과리\_하위거래처득록에서 |
| 모델명    | 번역 · 모델명(중문)                                                                                      |
| * 원산지  | 원산지 선택                                                                                            |
| * 상품부피 | × · · · · · · · · · · · · · · · · · · ·                                                           |
|        | ★ 공급구분                                                                                            |

K GOODS

#### 1. 상품등록 - 옵션정보 > 옵션상품등록&단일상품등록

• 옵션상품등록(A-1) & 단일상품등록(B-1)에 따라 옵션여부를 설정할 수 있습니다

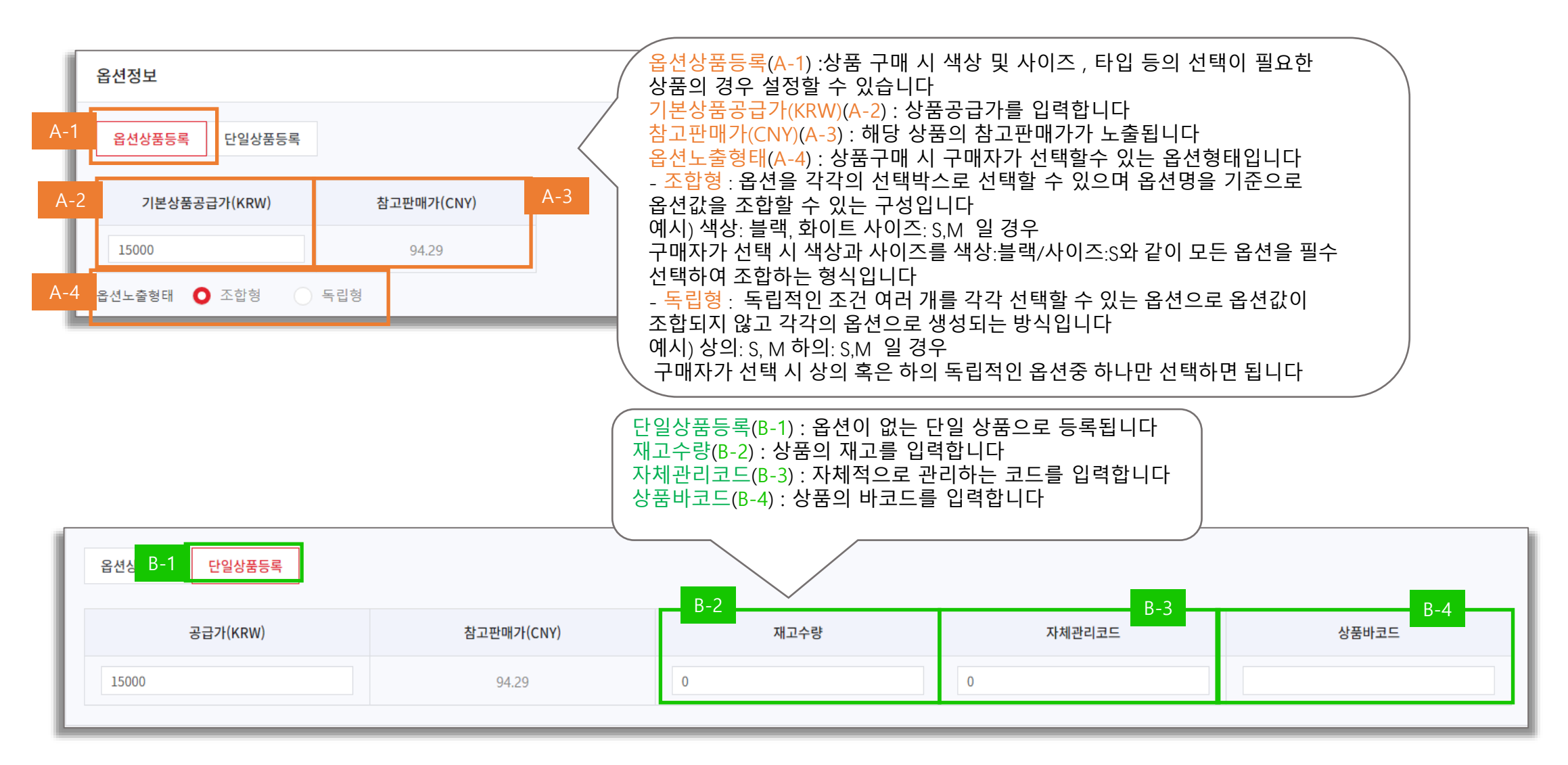

#### 1. 상품등록 - 옵션정보 > 옵션상품등록 > 옵션설정

- 옵션개수(A-1)최대 5개까지 설정할 수 있습니다
- 옵션을 입력한 후 [옵션목록적용](B-1) 을 누르면 옵션목록에 옵션 내용이 생성됩니다.
- 옵션전체전시(B-2)를 누르면 옵션전체를 일괄로 전시합니다

|          | <u>c</u><br>E | 중 <b>선</b> 명              |                   |                        | 옵션값                 |        |       |        |
|----------|---------------|---------------------------|-------------------|------------------------|---------------------|--------|-------|--------|
| 색상 번역 颜色 |               |                           | 블랙,화이트            |                        | 번역<br><b>Ľ</b> 色,白色 |        |       |        |
|          | 사이즈 번역        | 尺寸                        | S,M               |                        | 번역                  | S,M    |       |        |
|          | 전시 이미지        | 색상<br>(颜色)<br>브래          | 사이즈<br>(尺寸)       | 추가공급금액(KRW) 참고판매가(CNY) | 재고수량                | 자체관리코드 | 옵션코드  | 옵션바코드  |
|          | +             | 블랙<br>(黑色)                | S<br>(S)          | 1000 6.29              | 200                 | 123456 | 52998 | 123456 |
|          |               | 6 30                      | M                 | 1000 6.29              | 200                 | 123456 | 22999 | 123456 |
|          |               | 물역<br>(黑色)                | (IVI)             |                        |                     |        |       |        |
|          |               | 글데<br>(黑色)<br>화이트<br>(白色) | (141)<br>S<br>(S) | 1000 6.29              | 200                 | 123456 | 13000 | 123456 |

#### 1. 상품등록 - 옵션정보 > 옵션상품등록 > 옵션설정 > 선택일괄적용

• 선택일괄적용(A)누르면 옵션목록의 전체 또는 부분 선택한 항목에 추가공급금액(KRW), 재고수량, 자체관리코드가 일괄적용 됩니다

|   |                                         |     |        |             | 선택일괄적용      |   |     |     |        | : | × |       |
|---|-----------------------------------------|-----|--------|-------------|-------------|---|-----|-----|--------|---|---|-------|
|   | 응선목록(4개) 일괄적용 할 항목만 기재한 뒤 적용버튼을 클릭해 주세요 |     |        |             |             |   |     |     |        |   |   |       |
| A | 선택일                                     | 괄적용 | 급연연세연적 | - 1         | 추가공급금액(KRW) |   | 재고수 | 량   | 자체관리코! |   |   |       |
|   | ~                                       | 전시  | 이미지    | 색상<br>(颜色)  |             |   |     |     |        |   |   | 옵션바코드 |
|   | ~                                       |     | +      | 블랙<br>(黑色)  |             |   | 적용  | ;   |        |   |   |       |
|   | ~                                       |     | +      | 블랙<br>(黑色)  |             |   |     |     |        |   |   |       |
|   | ~                                       |     | +      | 화이트<br>(白色) | 스몰<br>(小号)  | 0 |     | 200 |        | - |   |       |
|   | ~                                       |     | +      | 화이트<br>(白色) | 미디움<br>(中码) | 0 |     | 200 |        | - |   |       |

#### 1. 상품등록 – 상품상세정보

•대표이미지 1장은 필수, 추가 이미지 1장은 필수, 8장은 선택으로 등록할 수 있습니다. 추가이미지는 여러장을 한번에 선택하여 등록할 수 있습니다

- 파일명은 jpg, png형식의 이미지만 등록됩니다 + 를 눌러 이미지를 등록할 수 있고 미리보기/이미지교체/삭제 할 수 있습니다(A)
- 이미지를 URL주소로 등록할 수 있습니다(B)

| 상품상세정보                    |               |                                       |               |   |
|---------------------------|---------------|---------------------------------------|---------------|---|
| • 대표이미지                   |               |                                       | 이미지 URL주소로 등록 | × |
|                           |               | <b>,</b>                              | URL주소를 입력주세요  |   |
| A                         | Q 🖉 🗇         |                                       | 취소 저장         |   |
| <ul> <li>주가이미지</li> </ul> |               | · · · · · · · · · · · · · · · · · · · |               |   |
|                           |               | -                                     |               |   |
|                           |               |                                       |               |   |
|                           | 이미지 URL주소로 등록 | 이미지 URL주소로 등록                         |               |   |
| • 상품상세내용                  |               | (nim al                               |               |   |
|                           | 상품상세대용 작성하기   | (ଦାଙ୍କର)                              |               |   |

#### 1. 상품등록 – 상품상세정보[필수] > 상품상세내용 작성하기 > 에디터 작성

• 상품상세내용 작성전 상품상세내용 작성하기(미작성)(A-1)로 노출됩니다. 버튼 누르면 상품상세내용 작성 에디터가 노출됩니다

A-3

- 에디터는 텍스트/사진/동영상 등 기능을 제공합니다
- papago 번역하기(A-2) 누르면 파파고 번역 페이지로 이동합니다 등록 버튼(A-3) 누르면 상품등록 페이지로 이동합니다

| • 상품상세내용이 등록된 경 | 우 상품상세내용 작성하기 | (완료)( <mark>A-4</mark> )로 노출됩니디 |
|-----------------|---------------|---------------------------------|
|-----------------|---------------|---------------------------------|

|          | · 상품상세내용 작성 · · · · · · · · · · · · · · · · · ·                       | 54                       |
|----------|-----------------------------------------------------------------------|--------------------------|
| 상품상세정보   |                                                                       | ert code 💽 📾 🗮           |
| •대표아미저   |                                                                       |                          |
| • 추가이마지  |                                                                       |                          |
| • 상품상세내용 | Ref: Log() + 8 + 12<br>A-1<br>- 상품상세내용 작성하기(미작성) · · 상품상세내용 작성하기(민작성) | erç entaried, 12009 left |
|          | K                                                                     | GOODS                    |

#### 1. 상품등록 – 판매설정[필수]

• 판매기간 설정 시 특정 기간을 지정하여 판매할 수 있습니다. 판매기간을 설정하지 않을 시 무기한으로 판매됩니다 • 기간이 종료된 경우 판매종료 및 미진열로 구매할 수 없는 상품으로 변경됩니다

| 판매설정     |      |       |              |  |
|----------|------|-------|--------------|--|
| ★ 판매기간   | ○ 설정 | 설정안함  |              |  |
| ★ 판매기간설정 | 시작일  | ~ 마감일 | 30일 60일 120일 |  |

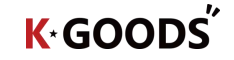

#### 1. 상품등록 – 배송[필수] > 상품재고위치 > 한국일반창고/무재고(구매대행)/K-GOODS창고

• 상품재고위치(A)>한국일반창고/무재고(구매대행)/K-GOODS창고 일 경우 국경간배송수단/국내배송비/국내배송비설정(유료 선택 시) 이 필요합니다

|                 |                                                                                                 | <mark>K</mark> ∙GOODS     |  |  |
|-----------------|-------------------------------------------------------------------------------------------------|---------------------------|--|--|
| 송               |                                                                                                 | (C)                       |  |  |
| * 상품재고위치        | ● 한국일반창고 중국일반창고 중국보세창고 무재고(구매대행) K-GOODS창고                                                      | manufact i                |  |  |
| * 국경간배송수단       | <ul> <li>○ 해운</li> <li>○ 해운</li> <li>- 국내배송비는 한국 국내에서 발생하는<br/>배송비이며 무료 혹은 유료로 설정할 수</li> </ul> | 정보수정 로그                   |  |  |
| * 국내배송비         | ○ 무료 유료 ··································                                                      |                           |  |  |
| 참고국제배송비         | CNY 18.50元 (배송지 베이징 기준) - 섬고국세매공미는 애운 섬고매공미이고 매공지<br>기준에 따라 출력됩니다                               | 하위거래처관리                   |  |  |
| * 출고지           | 한국창고 ✓ 등록 - 파트너사관리>출고지관리에서 등록한 <mark>출고지</mark> 가<br>노출됩니다. 등록을 누르면 신규로 등록할 수 있습니다              | 하위거래처등록<br>매니저관리<br>매니저등록 |  |  |
| * 배송준비기간        | 1     ✓ 일     1일     2일     7일     14일       · 국내배송비     ○ 무료     ○ 유료                          | 출고지관리<br>반품지 관리           |  |  |
| - 국내배송<br>국내배송비 | 비 유료 선택시 수량별<br> 를 입력할 수 있습니다<br>★ 국내배송비 개 부터 KRW 원                                             | 출고지/반품지 등                 |  |  |
|                 | 개 부터 KRW 원                                                                                      | K∗GC                      |  |  |

#### 1. 상품등록 - 배송[필수] > 상품재고위치 > 중국일반창고/중국보세창고

• 상품재고위치(A)>중국일반창고/중국보세창고 일 경우, 중국내륙배송비 설정이 필요합니다

배송

| Δ | * <b>상품재고위치</b> · · · · · · · · · · · · · · · · · · ·                            |
|---|----------------------------------------------------------------------------------|
| - | * 중국내륙배송비       ○       무료       ○       유료       -       중국내륙배송비를 입력할<br>수 있습니다 |
|   | * 출고지 철고 택 · · · · · · · · · · · · · · · · · ·                                   |
|   | * 배송준비기간 1 일 1일 2일 7일 14일                                                        |
|   | - 중국내륙배송비는 중국 창고에서 고객 주소지까지<br>배송되는 배송비입니다<br>- 중국내륙배송비는 무료 혹은 유료로 설정할 수<br>있습니다 |

#### 1. 상품등록 – 반품[필수]

- 반품지/국내반품배송비(편도) 를 설정할 수 있습니다
- 파트너사관리>반품지관리에서 등록한 반품지가 노출됩니다. 등록을 누르면 신규로 등록할 수 있습니다
- 국내반품배송비(편도)는 한국 세관 통관 전에 고객 단순 변심 시 반품지로 배송되는 국내반품배송비입니다

|                                                                                                    | K∙GOODS <sup>″</sup> |
|----------------------------------------------------------------------------------------------------|----------------------|
|                                                                                                    | F                    |
| 반품                                                                                                    | 정보수정 로그아웃            |
|                                                                                                    | 🗇 상품관리               |
| * 10 HAN 10 HANN 10 HANN 10 HA | 윤 파트너사관리             |
| · 그바바프베스비(퍼트)VDW · · · · · · 의                                                                                                    | 파트너사관리               |
| * 국내민룸배옹미(편도) \\\\\\\\\\\\\\\\\\\\\\\\\\\\\\\\\\\\                                                                                                    | 하위거래처관리              |
|                                                                                                    | 하위거래처등록              |
|                                                                                                    | 매니저관리                |
|                                                                                                    | 매니저등록                |
|                                                                                                    | 출고지관리                |
|                                                                                                    | 반품지 관리               |
|                                                                                                    | 출고지/반품지 등록           |

#### K GOODS

#### 1. 상품등록 – 진열설정[필수]

- 진열상태는 상품이 쇼핑페이지에서의 진열상태를 말합니다
- 진열함일 경우 고객에게 상품이 공개되고 진열안함일 경우 고객에게 상품이 공개되지 않습니다

| 진열설정   |       |        |  |
|--------|-------|--------|--|
| * 진열상태 | ○ 진열함 | ○ 진열안함 |  |

### 2. 상품관리

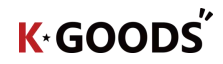

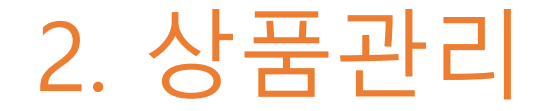

• 상품관리 [KGOODS > 상품관리 > 상품관리] 메뉴에서 확인할 수 있습니다 • 상품을 관리하는 메뉴입니다

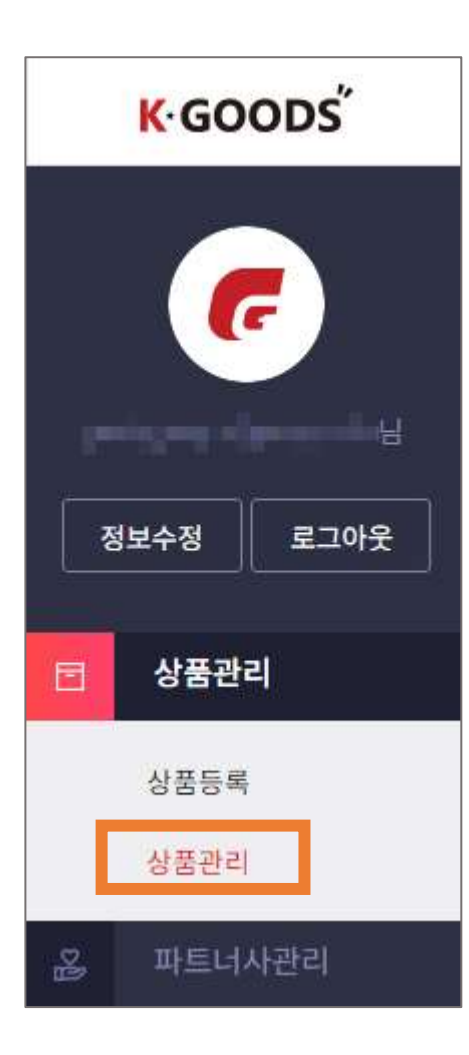

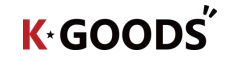

#### 2. 상품관리 – 상품검색/상품목록

- 검색어 (A-1) 조회 는 통합검색/상품코드/상품명(중문)으로 조회가 가능합니다(통합검색은 상품코드&상품명을 모두 검색할 수 있습니다)
- 기간(A-2) 조회는 등록일/마감수정일로 조회할 수 있습니다 진열상태 일괄변경(B-1)은 진열함인 상품을 진열안함으로 진열안함인 상품을 진열함으로 일괄로 변경할 수 있습니다
- 각 상태별 상품 건수(B-2)를 확인할 수 있습니다

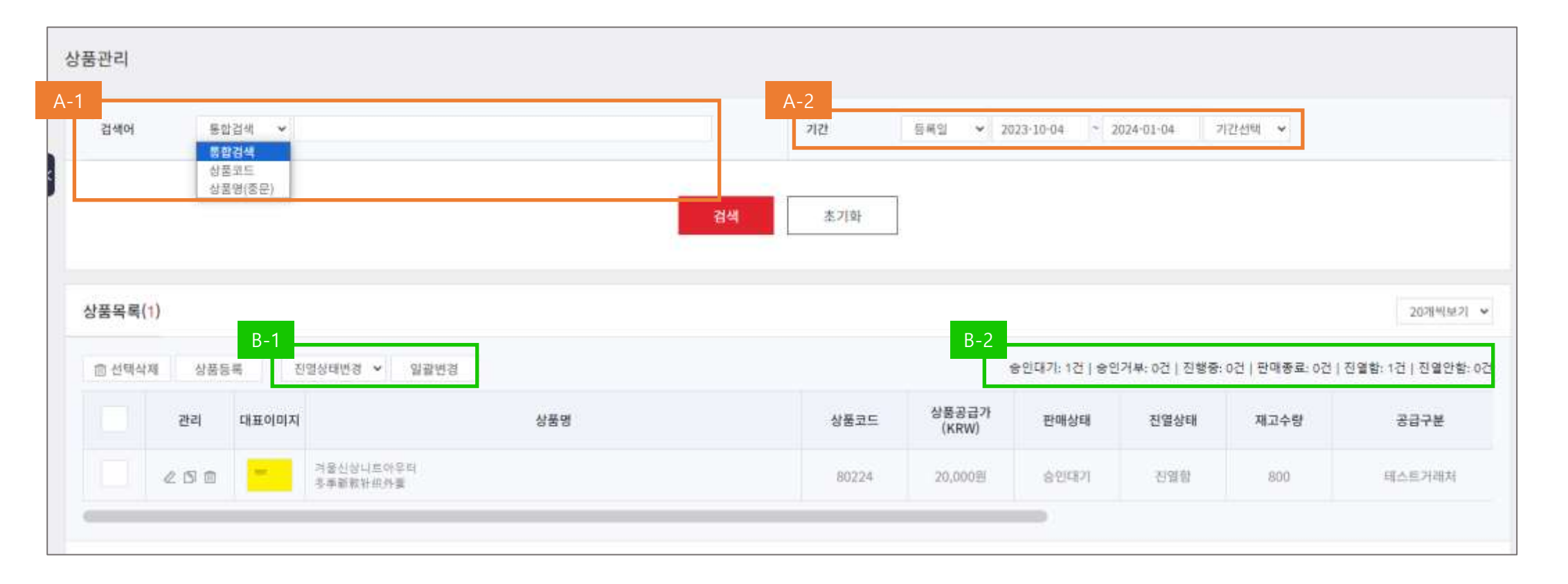

#### 2. 상품관리 – 상품목록 각 항목

- 상품코드 (A-1) : 시스템에서 자동으로 생성된 상품코드가 출력됩니다. 각 상품별 유일한 코드입니다 상품공급가(KRW) (A-2) : 상품등록 시 입력된 공급가(KRW)가 출력됩니다 판매상태(A-3) : 상품의 상태를 말합니다. 최초 등록시 및 상품 수정 시 승인대기 상태이며 관리자의 승인이
- 필요합니다. 승인완료되면 진행중의 상태로 됩니다
- 재고수량(A-4): 상품의 총 재고 수량을 출력합니다. 옵션 상품일 시 전체 옵션 재고수량의 합산입니다

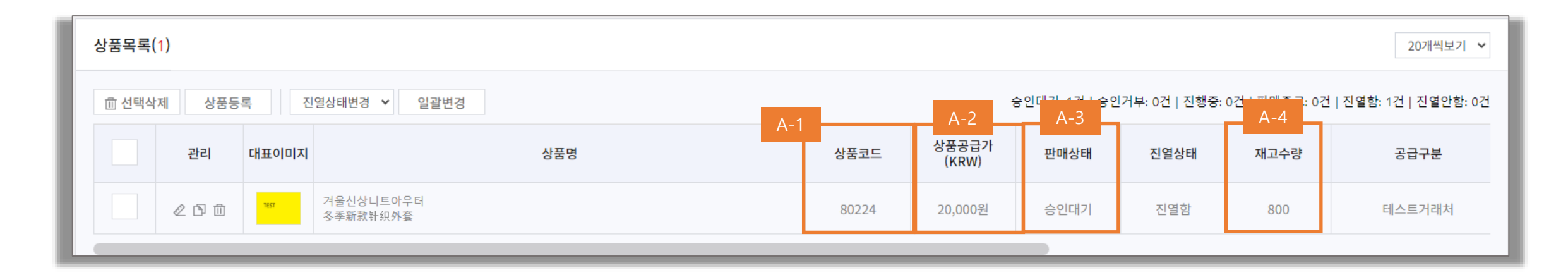

## THE END

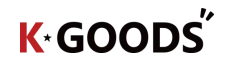